# School Tour Booking

## This factsheet details the process for using the booking system -SOBS - to book school tours.

Step 1: Click on the SOBS booking link.

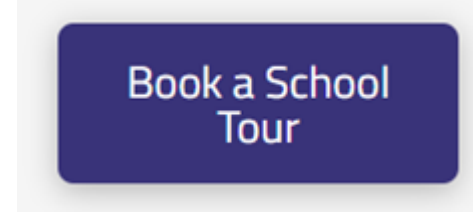

Step 2: Enter your email address and click 'Next'

| Enter your email addr | ress |  |
|-----------------------|------|--|
|                       | Next |  |

Step 3: Create a password so you can log in to manage your bookings. This will enable you to access your ticket or cancel should you need to.

#### Additional security options

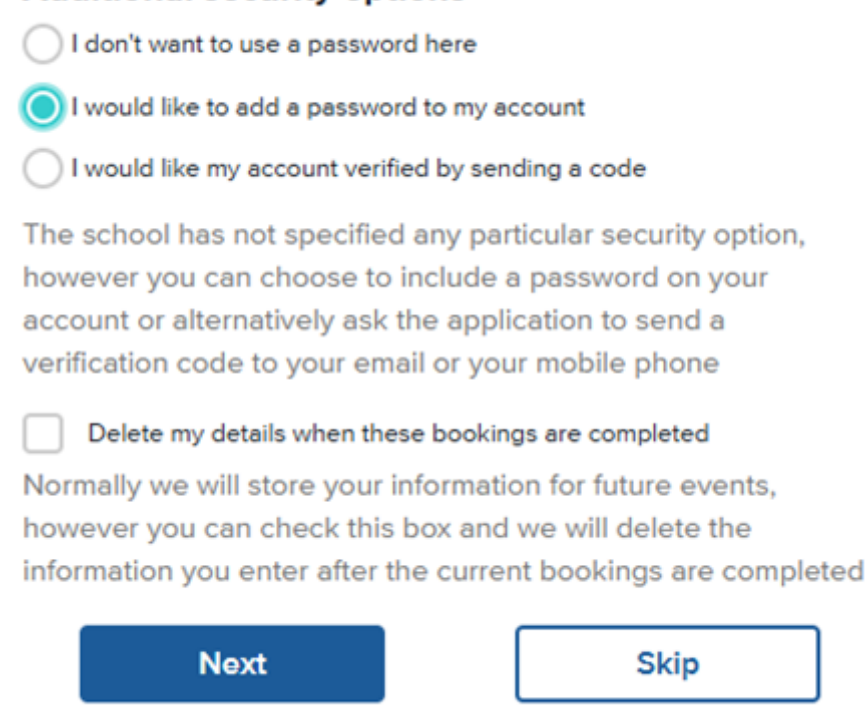

### Step 4: Enter the parent details.

#### **Parent Information**

| First name |        |
|------------|--------|
| Surname    |        |
| Save       | Cancel |

Step 5:

- Click on 'Add Student'
- Enter the student details.

- Click on the enrolment checkbox and select the calendar year you are seeking enrolment for. You can choose 2025 or 2026, noting we are only accepting enrolments in 2025 for catchment and zoned families.
- Select the year level your child is seeking, noting your child must be in preschool - year 6 to register for the Pre/Primary School Tour or Year 7 - 12 for the Secondary School Tour. Any year level can register for the Whole School Tour.
- Click on 'Save'

| Add student |  |
|-------------|--|
| First Name  |  |
|             |  |
| Surname     |  |
| Surname     |  |
|             |  |

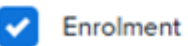

Check this option if the student has not yet started at the school

Starting school in 2025

Starting school in 2026

Select the year in which the student will be starting at this school

| – Year level –<br>Year 4 | ~      |
|--------------------------|--------|
| Save                     | Cancel |

Step 6: Repeat the above step for any other students.

Step 7: Once you have added all students, click on the School Tour button

| First Name Surname Students First Name Surname (2026 Year 4) | Edit |
|--------------------------------------------------------------|------|
| Students<br>First Name Surname (2026 Year 4)                 |      |
| First Name Surname (2026 Year 4)                             |      |
|                                                              | Edit |
| Term 2 2025 - Preschool and Primary Tour                     |      |

Step 8: Click on the time slot to book the number of required spaces (maximum 4 people per booking)

Term 2 2025 - Preschool and Primary Tour - booking for

Click a time slot to book, click a booked time slot to delete

| Thursday | 15-05-2025 |
|----------|------------|
|----------|------------|

Save

|             | 04:00PM<br>50 seats available |
|-------------|-------------------------------|
|             |                               |
| Enter the I | number of seats to book       |
| 4           |                               |
| Save        | Cancel                        |
|             |                               |

Step 9: click 'Save'

Step 10: Review your booking details and ensure you click on email or print your booking confirmation. This must be shown at the beginning of the tour as booking confirmation.

| Your new booking has been saved. Please see below for det<br>your booking. | ails of |
|----------------------------------------------------------------------------|---------|
| Parent/Guardian                                                            |         |
| First Name Surname                                                         | Edit    |
| Students Students                                                          | 🖶 Print |
| First Name Surname (2026 Year 4)                                           | Edit    |
| Thursday 15-05-2025 04:00pm Term 2 2025 - Preschool<br>and Primary Tour    | =       |
| Term 2 2025 - Preschool and Primary Tour                                   |         |
| Add a student                                                              |         |

You will receive the below example as your ticket:

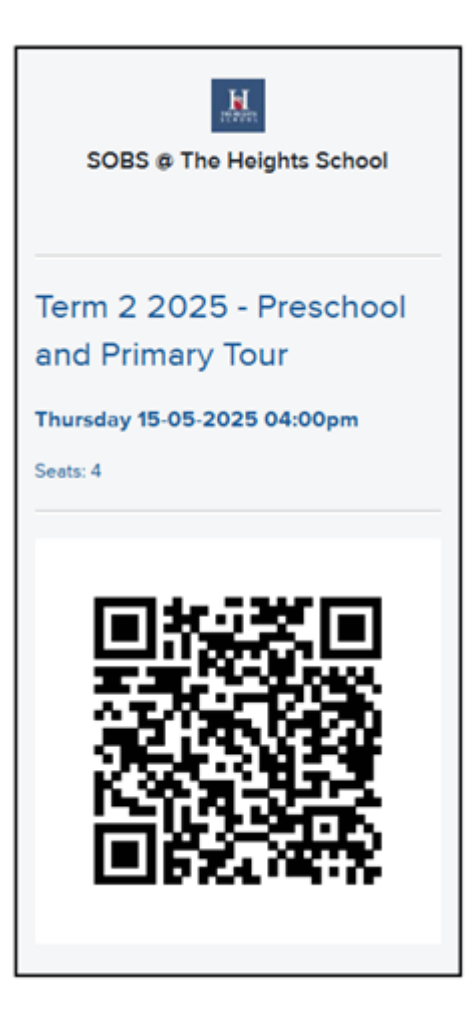

Revision #1

Created 2 May 2025 01:01:24 by Matthew Sarandis Updated 2 May 2025 01:57:55 by Matthew Sarandis